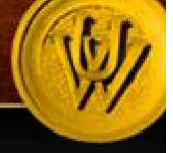

# STAFF POSITION REQUISITION GUIDE

UW PEOPLESOFT TRAINING SCRIPT

Description: This script will walk you through the process of requesting to fill a Classified Staff vacancy.

Note: Make sure that your browser is set to allow pop-ups when using HRMS.

| The Pr            | ocess At-A-Glace                                                                                                    |
|-------------------|----------------------------------------------------------------------------------------------------|
| PART              | <u>ONE</u> : Logging In and Navigating to the Position Requisitionpg.2                                                                                                    |
| 1.                | Log into PeopleSoft HRMS and navigate to the Staff Position Requisition page.                                                                                                    |
| 2.                | Begin a new requisition by clicking the "Add a New Value" tab, indicating the position number to proceed                                                                                                    |
| <u>РАВТ</u><br>3. | <u>TWO</u> : Entering Position Requisition Infopg.3<br>Start by entering the position number – if a position number is needed, contact your Appointing Authority or<br>Business Manager. If this is a new position, contact Budget. |
| 4.                | Review the PDQ when prompted. If changes need to be made, contact HR Classification/Compensation. Complete the online position requisition when the PDQ has been updated.                                                           |
| 5.                | Compete all necessary fields, add comments and submit for approval. You must know the Current Annual Budgeted Salary and the Annual Hiring Salary, along with funding information to proceed.                                       |
| PART              | <u>THREE</u> : After Submitting for Approvalspg.7                                                                                                    |
| 6.                | Once submitted, the Requestor may go back in and search for the form, to see where approvals are at in-<br>progress.                                                                                                    |
| 7.                | Main Menu>Recruiting>Staff Position Req. Under the "Find an Existing Value" tab, search by position number, department, thread status or position request ID to locate form.                                                        |
| 8.                | Open form, and scroll to the bottom to view approval chain.                                                                                                    |
| Questi            | ions can be directed to HR at 307-766-2377                                                                                                    |
|                   |                                                                                                    |

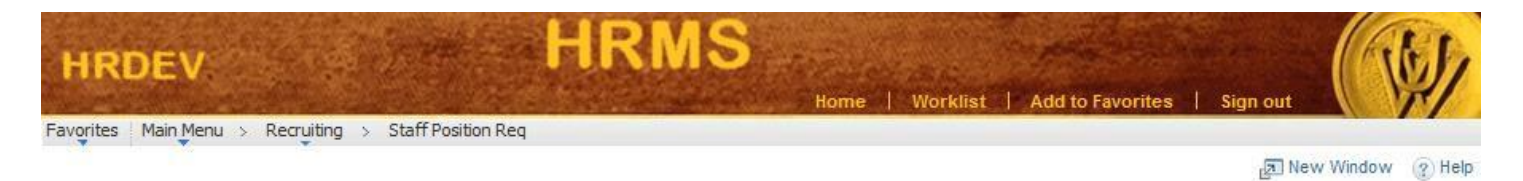

#### **UW Position Request**

Enter any information you have and click Search. Leave fields blank for a list of all values.

| Position Request ID: | = -           |   |
|----------------------|---------------|---|
| Job Opening ID:      | = 🗸           |   |
| Thread Status:       |               | • |
| Position Number:     | begins with 👻 |   |
| Department:          | begins with 👻 |   |

### Find an Existing Value | Add a New Value

| Step |                                                                                                    | Notes |
|------|----------------------------------------------------------------------------------------------------|-------|
| 1    | Begin by navigating to the Staff Position Requisition page.<br>From the main menu, select <b>Recruiting&gt;Staff Position Req</b>                  |       |
| 2    | The system automatically navigates to the search screen. Click the " <b>Add a New Value</b> " tab to initiate a Position Requisition (see circle). |       |

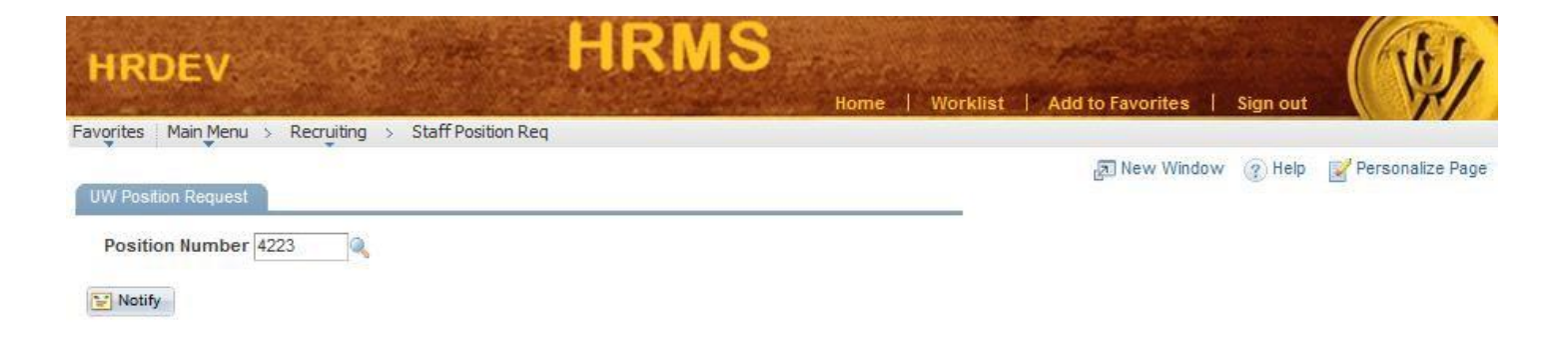

| Step |                                                                                | Notes |
|------|--------------------------------------------------------------------------------|-------|
| 3    | Enter the <b>Position Number</b> of the position that is being filled.         |       |
| 4    | After you have entered your number, click the <b>Tab</b> key on your keyboard. |       |

## UW PEOPLESOFT TRAINING SCRIPT

| vorites      | Main Menu 🚿  | Recruiting > Staff Position Req |                                       | - Horning - Hui   |              | - gir out |                  |
|--------------|--------------|---------------------------------|---------------------------------------|-------------------|--------------|-----------|------------------|
| Position Inf | fo Essentia  | al Duties KSA Info Work Con     | ditions Approval                      | Related Content 👻 | A New Window | (?) Help  | Personalize Page |
| Position     | 4223         | Office Associate                | User Guide                            |                   |              |           |                  |
|              |              |                                 | Eind   View All First 🕅 1 of 1 🕅 Last |                   |              |           |                  |
| Eff Date     | 03/03/2011   | PDQ Action Update PDQ           | View/Print PDQ                        |                   |              |           |                  |
| FTE          | 1.000000     |                                 |                                       |                   |              |           |                  |
| Full/Part    | Full-Time    | FLSA Status Nonexempt           | Schedule STD 100%                     |                   |              |           |                  |
| Job Title    | Office Assoc | iate                            |                                       |                   |              |           |                  |
| Empl ID      |              |                                 |                                       |                   |              |           |                  |
| Dept ID      | 10104        | Athl/Football                   | Grant Funded (50% or more):           |                   |              |           |                  |
| Division     | /College     | Intercollegiate Athletics       | Empl Class Staff                      |                   |              |           |                  |
| Building     | Fieldhouse N | orth Addition                   | 172 Jan                               |                   |              |           |                  |
| County       | Albany       |                                 | Clone PDQ                             |                   |              |           |                  |
| Supervis     | or           |                                 |                                       |                   |              |           |                  |
| Position     | Description  | Empl ID                         | Name                                  |                   |              |           |                  |
| 4503         | Athletics Ex | ec Business Mgr.                |                                       |                   |              |           |                  |
| OK           | Cancel       | Apply                           |                                       |                   |              |           |                  |

| Step |                                                                                                    | Notes |
|------|----------------------------------------------------------------------------------------------------|-------|
| 5    | The <b>PDQ Review</b> page should now be displayed.                                                                                                    |       |
| 6a   | Review the PDQ by checking and verifying the information contained in each of the tabs. If it is correct, click on the <b>OK</b> button (see arrow).                                                                                          |       |
| 6b   | If this is a <b>Grant Funded</b> Position, double check that the " <b>Grant</b><br><b>Funded</b> " box is checked (see arrow), otherwise exit the form<br>and you will need to contact a Class/Comp Specialist to make<br>changes to the PDQ. |       |
| 6c   | If the PDQ needs to be amended before the posting of the position, click on the <b>Cancel</b> button and contact a Class/Comp Specialist to correct the PDQ.                                                                                  |       |
| 6d   | If you have any questions regarding the PDQ, please contact Classification/Compensation within Human Resources.                                                                                                    |       |

## STAFF POSITION REQUISITION FORM GUIDE

| orites Main Menu > Rec                                                    | ruiting > Staff Position Req                                                                  |                                                                                           |  |  |  |  |
|---------------------------------------------------------------------------|-----------------------------------------------------------------------------------------------|-------------------------------------------------------------------------------------------|--|--|--|--|
| W Position Request                                                        |                                                                                               |                                                                                           |  |  |  |  |
| Position 4223                                                             | Office Associate                                                                              | Position Request ID 999999999                                                             |  |  |  |  |
| Department 10104                                                          | Ath/Football                                                                                  | Status Initial                                                                            |  |  |  |  |
| Division/College 10100 Intercollegiate Athletics                          |                                                                                               |                                                                                           |  |  |  |  |
| Pay Grade 17                                                              |                                                                                               |                                                                                           |  |  |  |  |
| Originator Deborah                                                        | Marutzky                                                                                      |                                                                                           |  |  |  |  |
| PDQ Summary<br>With limited supervision, pr<br>Football Operations, Recru | ovides administrative support and g<br>iting Coordinator, 9-Assistant Footba                  | uidance to the Head Football Coach, Director of<br>all Coaches, GA's and student workers. |  |  |  |  |
| \$0.00 Curr                                                               | ent Annual Budgeted Salary                                                                    | Central Salary Management Comment                                                         |  |  |  |  |
| \$0.00 Ann                                                                | ual Hiring Salary                                                                             |                                                                                           |  |  |  |  |
| \$0.00 Exce                                                               | ss Budget                                                                                     |                                                                                           |  |  |  |  |
| *Funding Manager                                                          |                                                                                               |                                                                                           |  |  |  |  |
| This Position is Vacate New  Replacemen Funding Source:                   | ed since by tor a vacated position Reco                                                       | nfigured from a vacated position                                                          |  |  |  |  |
| Funding Sources                                                           |                                                                                               |                                                                                           |  |  |  |  |
| Entity                                                                    | Budget ID                                                                                     |                                                                                           |  |  |  |  |
| Q                                                                         |                                                                                               | Q 🛨 🖃                                                                                     |  |  |  |  |
| ▼<br>Dean's o<br>Tier 1: Essential to core                                | r Director's Ranking                                                                          |                                                                                           |  |  |  |  |
| Tier 2: Important functio<br>Tier 3: Could operate wit                    | mission, must fill.<br>ns, would prefer to fill but not a<br>thout or would prefer to replace | is critical as tier 1.<br>e with higher priority position through CS                      |  |  |  |  |
| Tier 2: Important functio<br>Tier 3: Could operate wit                    | mission, must fill.<br>ns, would prefer to fill but not a<br>thout or would prefer to replace | e with higher priority position through CS                                                |  |  |  |  |

| Step |                                                                                                    | Notes |
|------|----------------------------------------------------------------------------------------------------|-------|
| 7    | The <b>UW Position Requisition</b> page should now be displayed (after clicking <b>OK</b> , verifying the PDQ is accurate). You can see that the <b>PDQ Summary</b> is pulled over from the PDQ.                                                        |       |
| 8    | Enter the <b>Current Annual Budgeted Salary</b> and the <b>Annual Hiring Salary</b> . The <b>Excess Budget</b> will be calculated automatically. Ensure the <b>Annual Hiring Salary</b> is not greater than the <b>Current Annual Budgeted Salary</b> . |       |
| 9    | Select the appropriate <b>Funding Manager</b> by clicking on the <b>Magnifying Glass</b> (see arrow).                                                                                                    |       |
| 10   | Select whether the position is a <b>new</b> position, a <b>replacement</b> for, or <b>reconfigured</b> from, a vacated position.                                                                                                    |       |

| New      Replacement for a vacated position     Reconfigured from a vacated position                |
|----------------------------------------------------------------------------------------------------|
| New Replacement for a vacated position Reconfigured from a vacated position                         |
| New Replacement for a vacated position Reconfigured from a vacated position                         |
| $\odot$ New $\odot$ Replacement for a vacated position $\odot$ Reconfigured from a vacated position |
|                                                                                                    |
|                                                                                                    |
| *Funding Source:                                                                                    |
| Funding Sources                                                                                     |
| Entity Budget ID                                                                                    |
| Linky budget b                                                                                      |
| Q + -                                                                                               |
|                                                                                                    |
| $\mathbf{v}$                                                                                        |
| Dean's or Director's Ranking                                                                        |
| tier 1: Essential to core mission, must fill.                                                       |
| Tier 2: Important functions, would prefer to fill but not as critical as tier 1.                    |
| Tier 3: Could operate without or would prefer to replace with higher priority position through C    |
|                                                                                                    |

Submit

| Step |                                                                                                    | Notes |
|------|----------------------------------------------------------------------------------------------------|-------|
| 11   | Select the <b>Funding Source</b> and input appropriate <b>Funding</b><br><b>Sources</b> . To add more than one funding source, click on the<br>"+" sign (see arrow).         |       |
| 12   | Select <b>Dean's or Director's Ranking</b> (Tier 1, Tier 2, Tier 3).<br>This is required for all positions. Definitions for each tier is<br>located in the red circled area. |       |
| 13   | Depending on the Funding Source and Tier that is chosen,<br>different boxes will appear that require information. Please fill in<br>the boxes with the appropriate details   |       |
| 14   | When you are done, click on the <b>Submit</b> button. Verify the approval chain that appears, and contact Human Resources if you have any questions.                         |       |

# STAFF POSITION REQUISITION FORM GUIDE

# UW PEOPLESOFT TRAINING SCRIPT

#### Position Request Chain

| <ul> <li>Status:Pending</li> </ul>                                               |                                                        |                                                         |                                       | Start New Path                                        |
|----------------------------------------------------------------------------------|--------------------------------------------------------|---------------------------------------------------------|---------------------------------------|-------------------------------------------------------|
| Position Request Chain Approved Deborah Maria Rulf Originator 05/28/16 - 4:01 PM | Skipped<br>→ No approvers found<br>Position Reports_to | Pending     Multiple Approvers     Appointing Authority | ► ► ► ► ► ► ► ► ► ► ► ► ► ► ► ► ► ► ► | → Mot Routed<br>Janet S. Lowe<br>VP of Administration |
| Action<br>mments                                                                 | Go                                                     |                                                         |                                       |                                                       |
|                                                                                  |                                                        |                                                         |                                       |                                                       |

🔛 Notify

| Stop |                                                                 | Notoe |
|------|-----------------------------------------------------------------|-------|
| Step |                                                                 | Notes |
|      | After submitting, the <b>Position Requisition Chain</b> will be |       |
|      | displayed at the bottom of the Staff Position Requisition page. |       |
|      | To search active Position Requisitions, you can navigate to the |       |
| 15   | main page: Main Menu>Recruiting>Staff Position Req. On the      |       |
|      | "Find an Existing Value" tab, you can search by different       |       |
|      | criteria to view the requisitions and their approval chains by  |       |
|      | clicking into a specific requisition.                           |       |
|      | Once the Staff Position Requisition is approved, you will be    |       |
| 10   | notified via an auto-generated email. Expect your               |       |
| 16   | Staffing/Employment Partner to reach out with additional        |       |
|      | instructions.                                                   |       |
|      | Next step is to Create Job Opening.                             |       |
| 17   |                                                                 |       |
|      |                                                                 |       |

END OF PROCEDURE